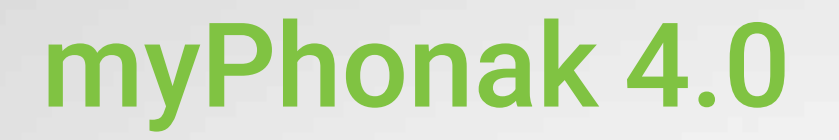

מדריך משתמש

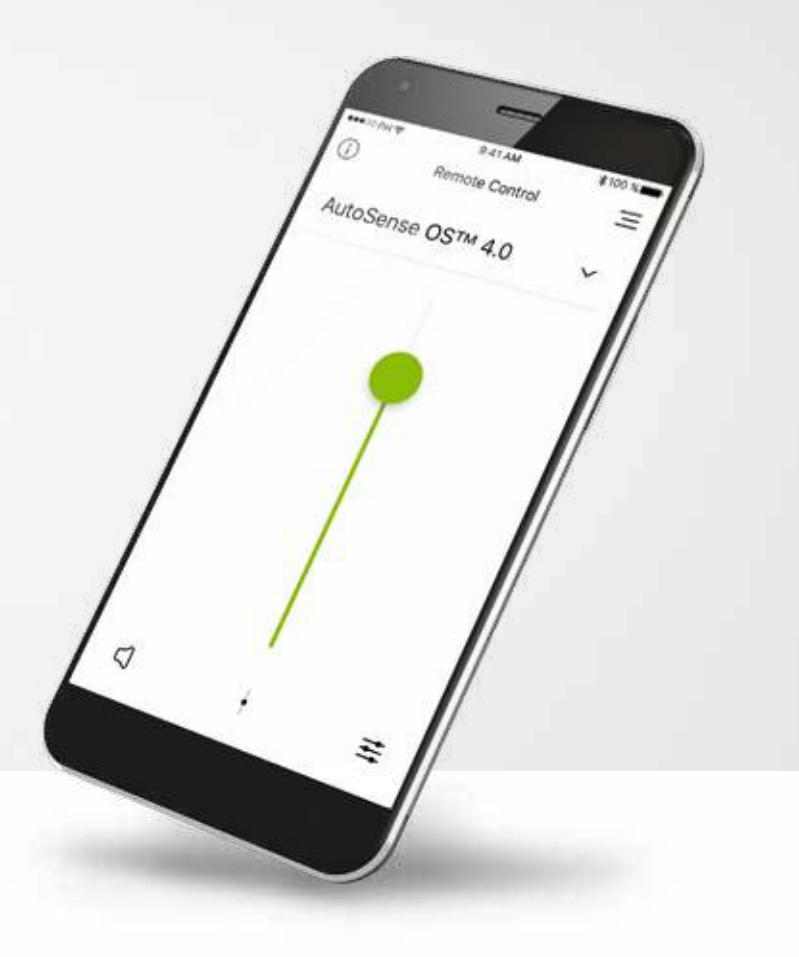

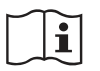

**PHONAK** life is on

A Sonova brand

# תוכן העניינים

| זקירה מהירה                          | 2  |  |
|--------------------------------------|----|--|
| myPhonak התקנת האפליקציה             | 5  |  |
| תהליך צימוד למכשירי השמיעה של Phonak | 6  |  |
| פתרון בעיות במהלך תהליך הצימוד       | 8  |  |
| הגדרות ה"שלט רחוק"                   | 9  |  |
| 4 Phonak זפעלת תמיכה מרחוק של        | 14 |  |
| 5 מכשירי השמיעה שלי                  | 15 |  |
| 6 מידע בטיחות ותיאור של סמלים        | 16 |  |

# תחילת העבודה

myPhonak היא אפליקציה שפותחה על ידי Sonova, מובילה עולמית בתחום פתרונות השמיעה, אשר ממוקמת בציריך, שוויץ. קראו את הוראות השימוש בעיון כדי שתוכלו להפיק את המרב מכל האפשרויות שמציעה האפליקציה.

### שימוש מיועד

השימוש המיועד של אפליקציית myPhonak כולל בחירה, התאמה ושמירה של הפונקציות הקיימות של מכשיר השמיעה, גישה למידע אודות סטטוס המכשיר, ותקשו־ רת תמיכה מרחוק בין משתמש הקצה לבין קלינאי התקשורת, אשר מתבצעת באופן אלחוטי וויזואלי.

 $\wedge$ 

**()** 

# מידע אודות תאימות:

לצורך שימוש באפליקציית myPhonak נדרשים מכשירי שמיעה של Phonak עם קישוריות, התומכים בטכנולוגיית ®Bluetooth ניתן להשתמש ב-myPhonak בטלפונים עם יכולת ®Bluetooth ולמכשירים וסארסה (BT-LE) והוא תואם ל- iPhone ולמכשירים חדשים יותר, שבהם פועלת ®iOS מגרסה 12.0 ומעלה. מרקו להשתמש ב-myPhonak במכשירי Mobile Services (GMS) ואשר באישור שימוש עבור (Gogle Mobile Services (GMS ומעלה. תומכים ב-4.2 מופנססלה

במכשירי טלפון מסוימים מוגדרים צלילי מגע או צלילים של לוח המקשים, אשר מבחינת מכשיר השמיעה עשויים לדמות הזרמה. עברו להגדרות הטלפון שלכם, בחרו בצלילים וודאו כי כל צלילי המגע וצלילי לוח המקשים מושבתים.

סימן ®Bluetooth SIG, Inc. הוא סימן מסחרי רשום הנמצא בבעלות Bluetooth SIG, Inc. וכל שימוש בסימנים אלה על ידי Sonova מתבצע בכפוף לרישיון. ®iPhone הוא סימן מסחרי של Apple Inc., אשר רשום בארה"ב ובמדינות נוספות. ™Android הוא סימן מסחרי של Cisco Inc. IOS הוא סימן מסחרי של Cisco Inc.

# סקירה כללית מהירה - שלט רחוק

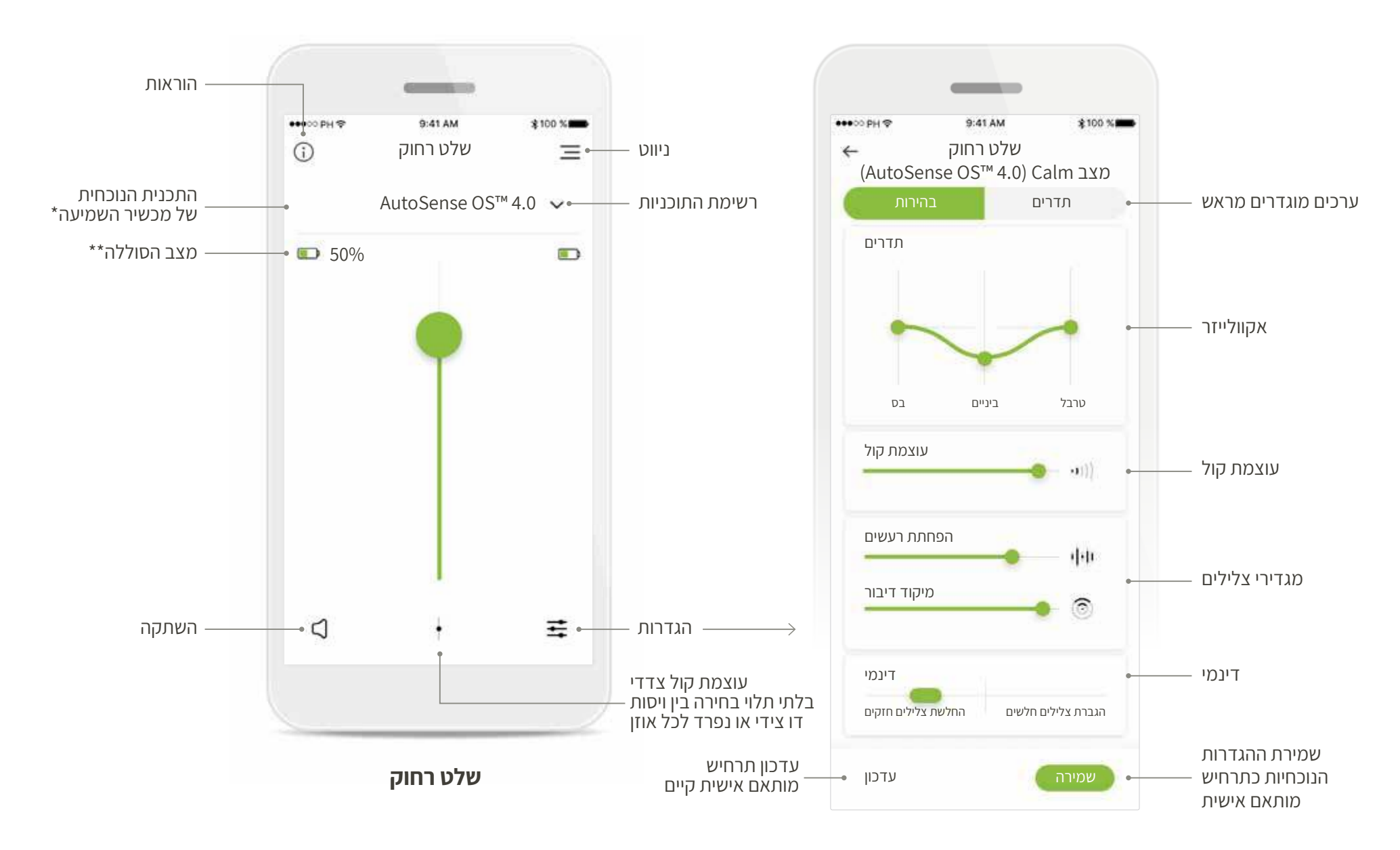

\*4.0 MutoSense OS עבור מכשירי השמיעה AutoSense OS™ 3.0, Phonak Paradise עבור מכשירי השמיעה AutoSense OS™ 4.0 עבור מכשירי השמיעה AutoSense OS™ 4.0\* \*\*זמין אך ורק עבור מכשירי שמיעה נטענים

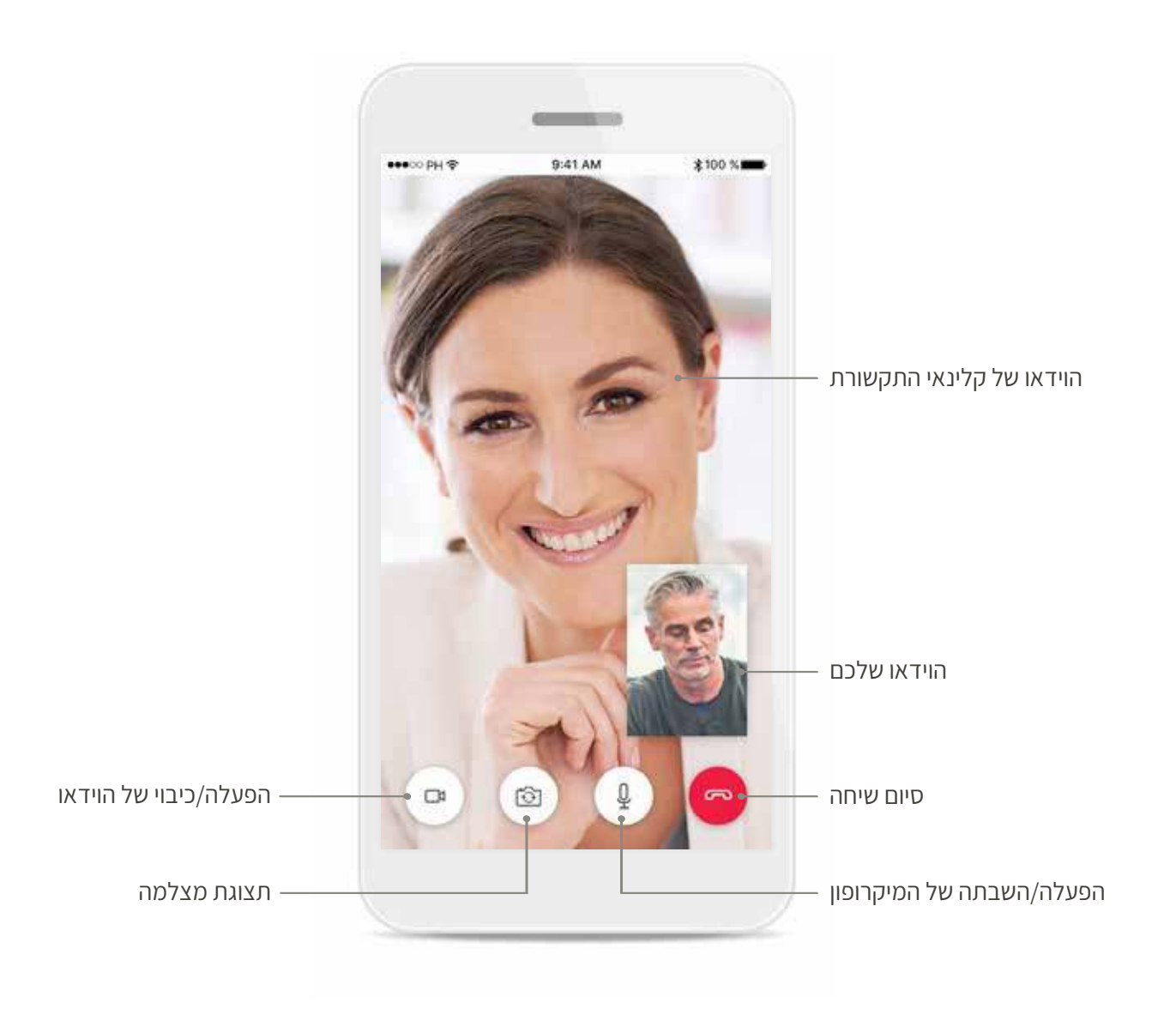

# myPhonak התקנת האפליקציה

# חברו את מכשיר הטלפון החכם שלכם לאינטרנט דרך WiFi או נתונים סלולאריים הפעילו את ה-Bluetooth של הטלפון החכם שלכם

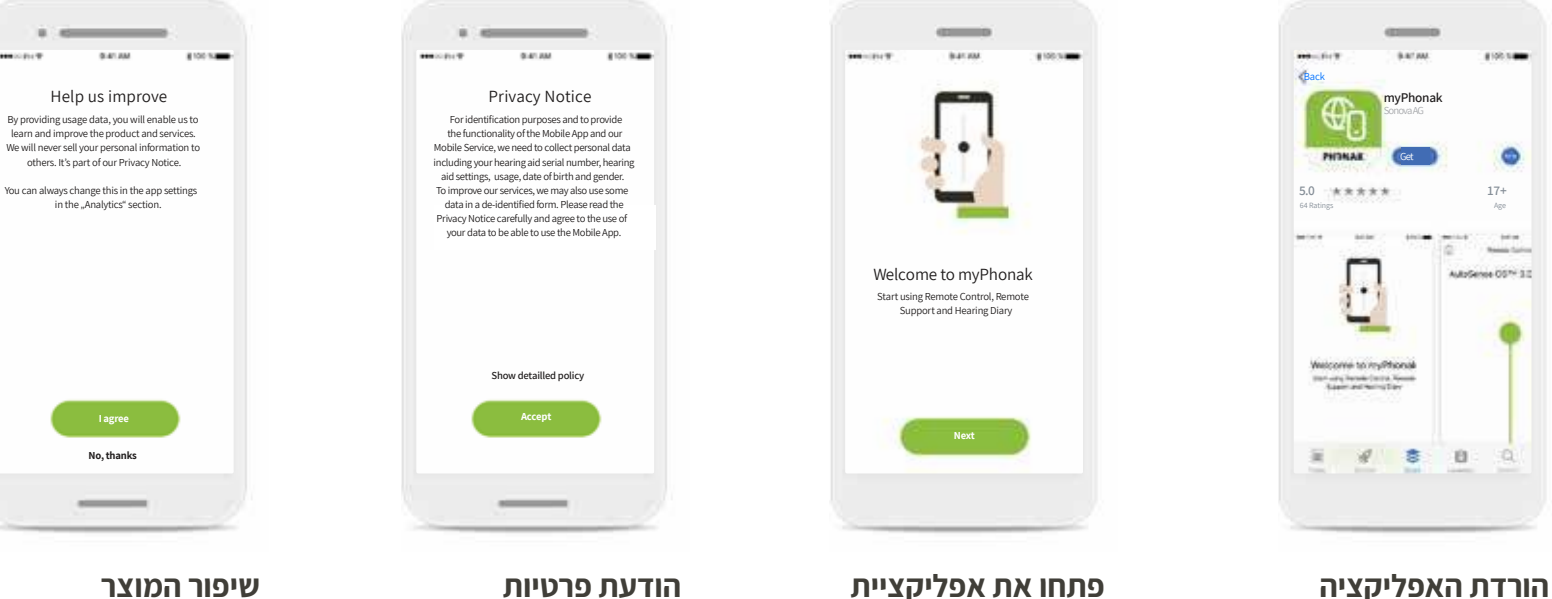

הורדת האפליקציה פו או myPhonak הורדת האפליקציה מהחנות פו לאחר ההתקנה, יש לפתוח את ול אפליקציית myPhonak

**פתחו את אפליקציית** myPhonak פתחו את האפליקציה ולחצו על <mark>הבא</mark>.

**הודעת פרטיות** על מנת להשתמש באפליקציה, עליכם ללחוץ על **אני מסכים** כדי לקבל את הודעת הפרטיות ולהמשיך.

**שיפור המוצר** באפשרותכם לשתף את נתוני השימוש, כדי לסייע לנו ללמוד ולשפר את המוצרים שלנו.

> \*זמין במדינות מסוימות בלבד. בדקו עם קלינאי התקשורת המקומיים אם השירות זמין \*\*רלוונטי עבור תמיכה מרחוק בלבד

# תהליך הצימוד למכשירי השמיעה של Phonak

כדי לחבר מכשירי שמיעה אשר תומכים בטכנולוגיית ™Bluetooth לאפליקציית myPhonak, פעלו לפי ההוראות הבאות.

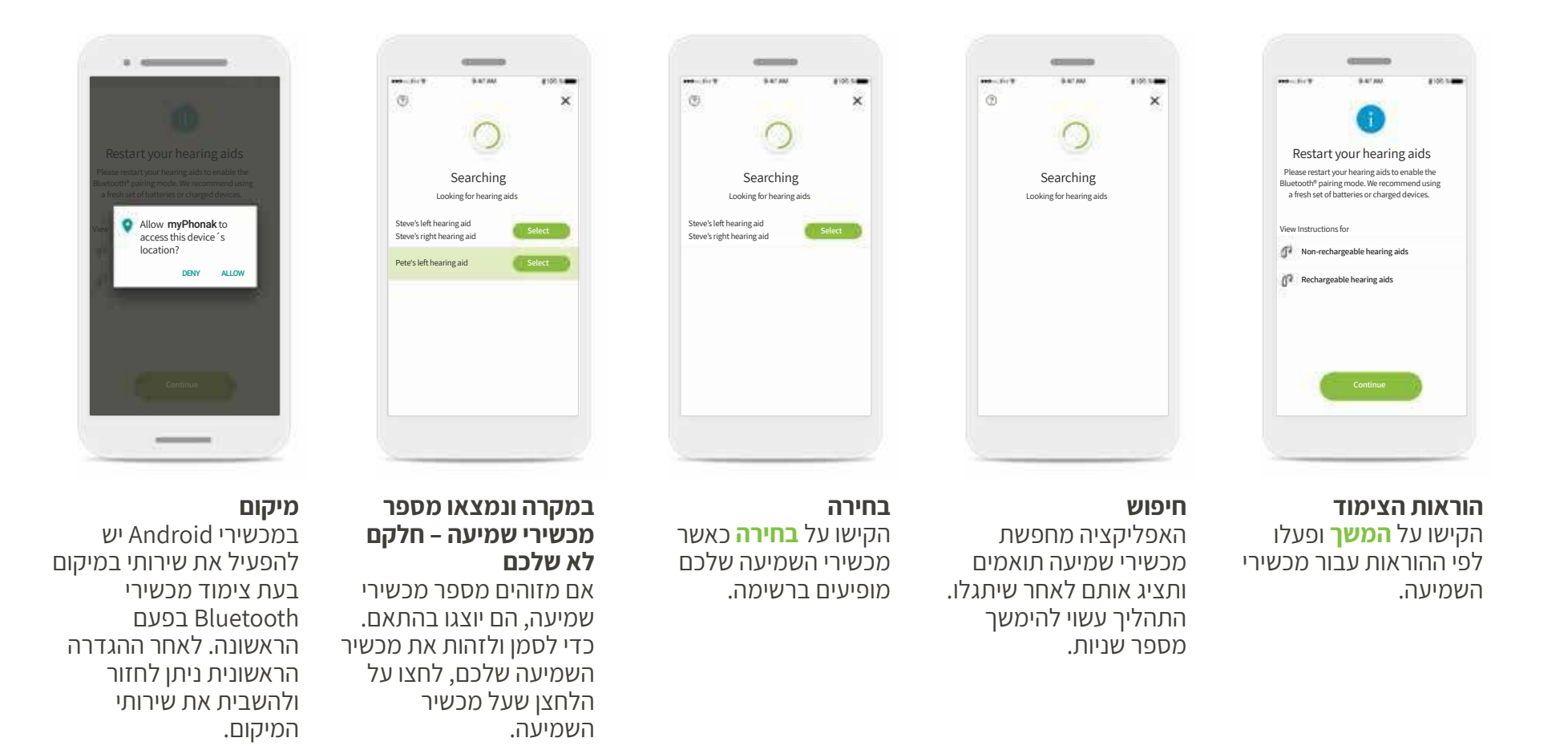

\*הזרמת Bluetooth:

כדי להזרים מוסיקה או לקבל שיחות טלפון באמצעות מכשירי השמיעה שלכם, עברו ל"הגדרות" Bluetooth והוסיפו את מכשירי השמיעה לרשימת המכשירים המחוברים. כעת חזרו אל האפליקציה כדי להמשיך בצימוד.

# Rhonak תהליך הצימוד למכשירי השמיעה של

כדי לחבר מכשירי שמיעה אשר תומכים בטכנולוגיית ™Bluetooth לאפליקציית myPhonak, פעלו לפי ההוראות הבאות.

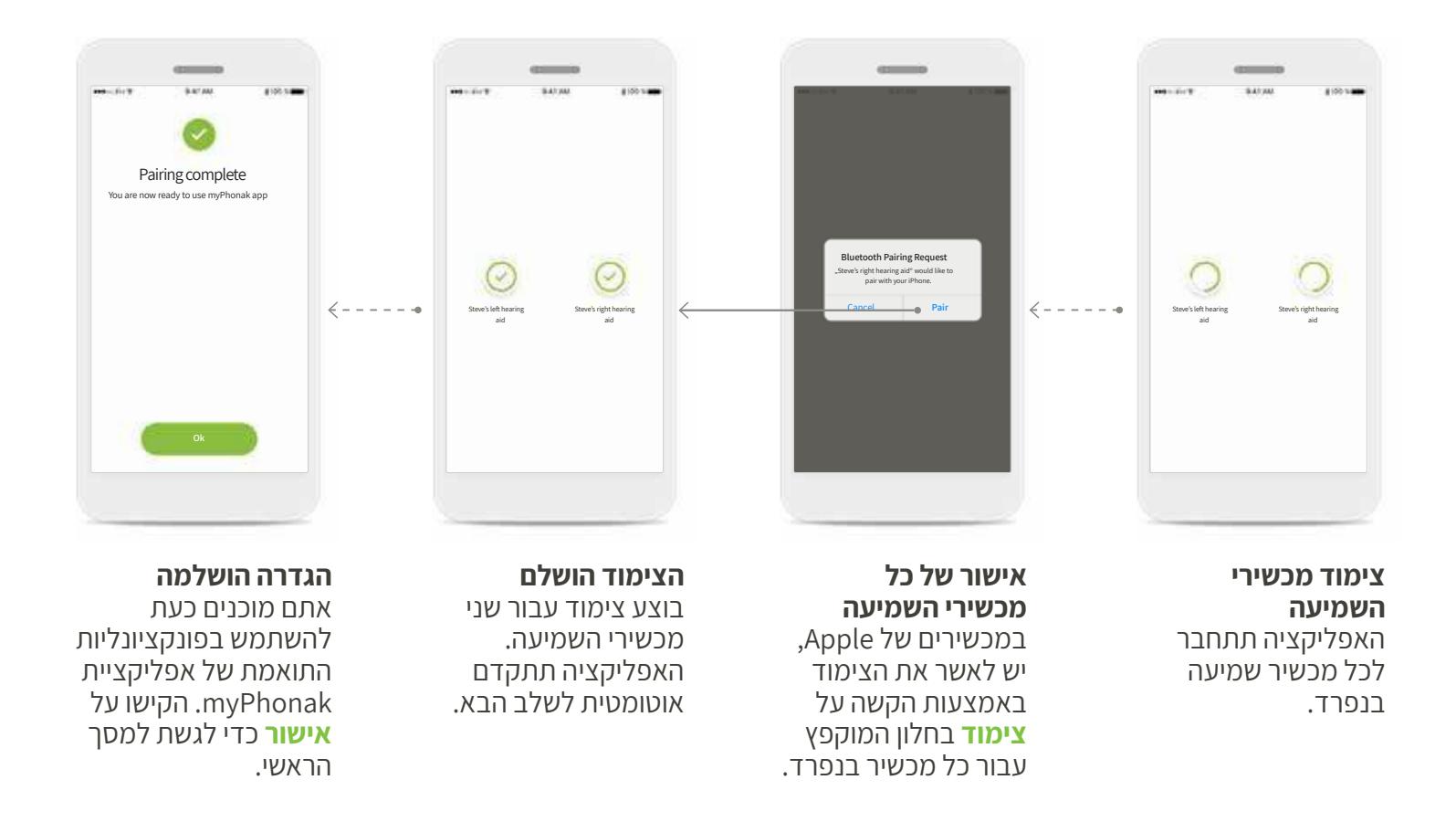

# פתרון בעיות במהלך תהליך הצימוד

### שגיאות אפשריות בתהליך ההגדרה. למידע נוסף אודות פתרון תקלות בקרו בדף התמיכה של Phonak.

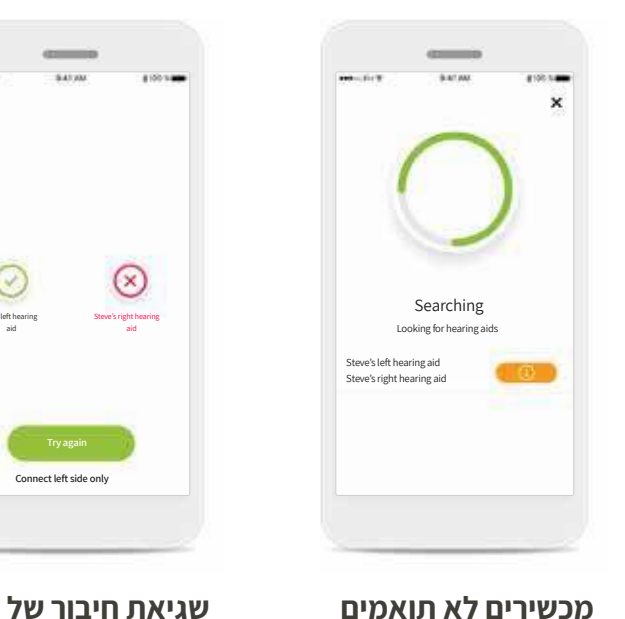

מכשיר השמיעה

אם הצימוד לאחד

באפשרותכם:

בלבד.

ממכשירי השמיעה נכשל,

בכדי להפעיל מחדש

את תהליך הצימוד.

ממכשירי השמיעה

2 להמשיך עם אחד

1. להקיש על **נסו שוב** 

**מכשירים לא תואמים** האפליקציה לא יכולה להתחבר למכשירים משום שהם אינם תואמים. פנו אל קלינאי התקשורת שלכם למידע נוסף.

| Servi Lisk hearing<br>ad | Steve's right heating |
|--------------------------|-----------------------|
| Тлу                      | again                 |

**חיבור עבור שני** המכשירים נכשל הקישו על **נסו שוב** כדי להפעיל מחדש את תהליך הצימוד ופעלו לפי ההוראות.

| connect you<br>prog | r hearing aids and rams. Please try ag | fetch the<br>ain. |
|---------------------|----------------------------------------|-------------------|
|                     |                                        |                   |
|                     | Try again                              |                   |
|                     |                                        |                   |

לאינטרנט וכי יש לכם גישה לאינטרנט וכי תקשורת ™Bluetooth מופעלת, כדי שהאפליקציה תוכל לבצע אתחול ולהתחבר למכשירי השמיעה שלכם. הקישו על **נסו שוב** כדי להפעיל מחדש את התהליך.

# תצוגה ראשית של השלט רחוק

### הפונקציונליות הזמינה עבור כל מכשירי השמיעה.

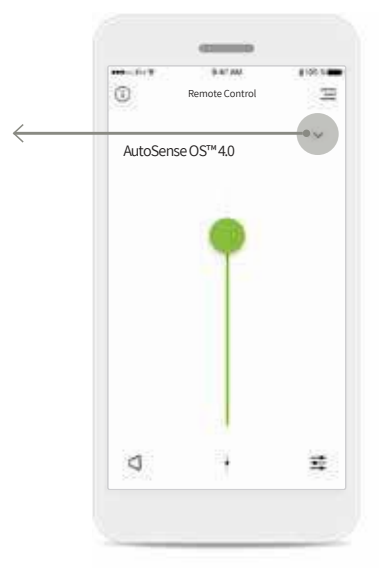

### כוונון עוצמת הקול

הזזת הסרגל מעלה כדי להגביר את עוצמת הקול, או מטה כדי להחליש את עוצמת הקול. אם יש ברשותכם שני מכשירי שמיעה, סרגל זה שולט בשני המכשירים בו זמנית.

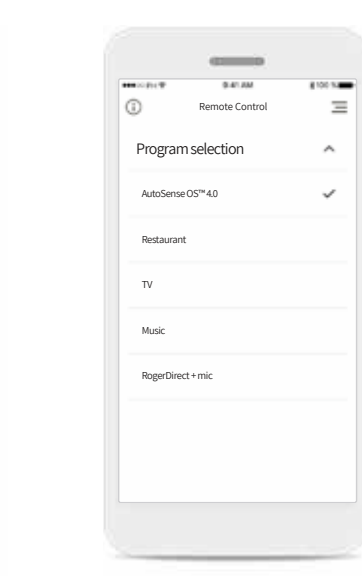

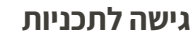

הקישו על החץ הסמוך לאפשרות הבחירה של התכניות כדי לגשת לרשימת התכניות. התכניות הזמינות תלויות באופן שבו הוגדרו מכשירי השמיעה שלכם על ידי קלינאי התקשורת המטפל בכם.

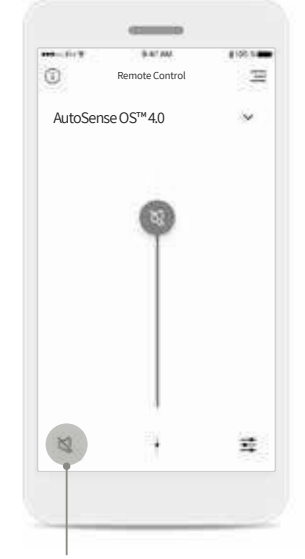

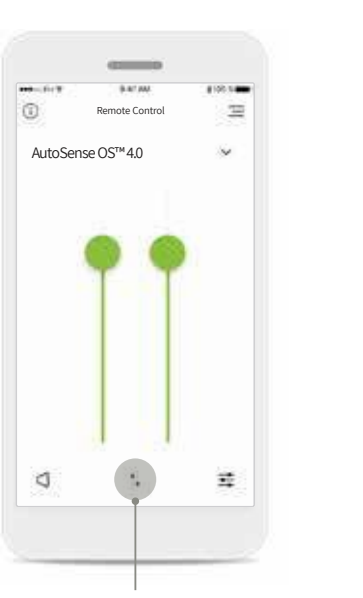

**פיצול עוצמת הקול** לחצו על הסמל פיצול כדי לכוונן את עוצמת הקול של כל מכשיר שמיעה בנפרד.

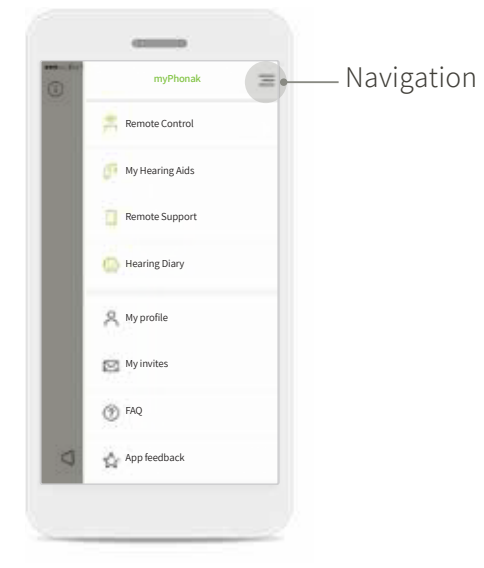

**ניווט באפליקציה** ניתן לגשת לכל הפונקציונליות של האפליקציה דרך הניווט הראשי.

# **\*תצוגה ראשית של השלט רחוק**

### פונקציונליות שתלויה באופן שבו מכשירי השמיעה תוכנתו, ובסוג האביזרים האלחוטיים שנמצאים ברשותכם.

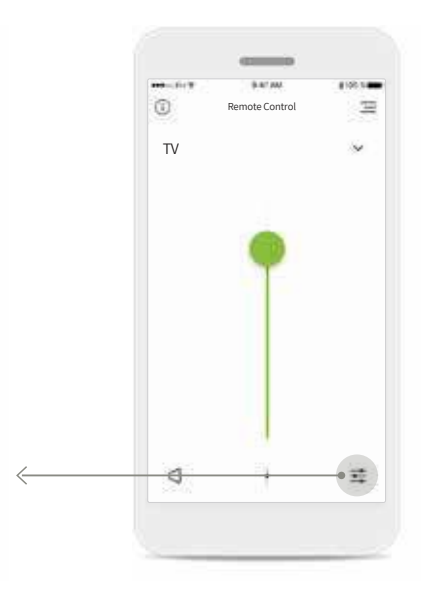

**גישה לאפשרויות התכניות** תכניות מסוימות עשויות לכלול אפשרויות התאמה נוספות. כאשר האפשרויות זמינות, ניתן לגשת אליהן באמצעות לחיצה על הסמל **הגדרות**.

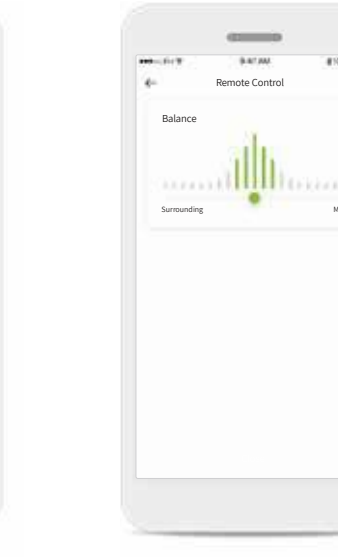

איזון סביבתי אם אתם משתמשים במכשיר הזרמה חיצוני, (לדוגמה, TV Connector, מוסיקה) באפשרותכם לכוונן את האיזון כדי שתוכלו לשמוע יותר מאות ההזרמה, או לחלופין לשמוע יותר מן הסביבה הקרובה.

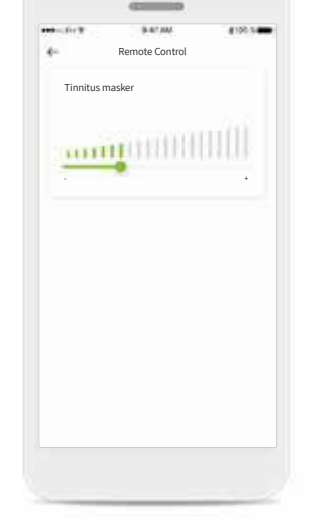

מיסוך הטינטון אם אתם סובלים מטינטון, וקיבלתם הנחיות מקלינאי התקשורת המטפל בכם בנוגע לאופן השימוש במיסוך הטינטון, באפשרותכם לכוונן את עוצמת הקול של רעש המיסוך.

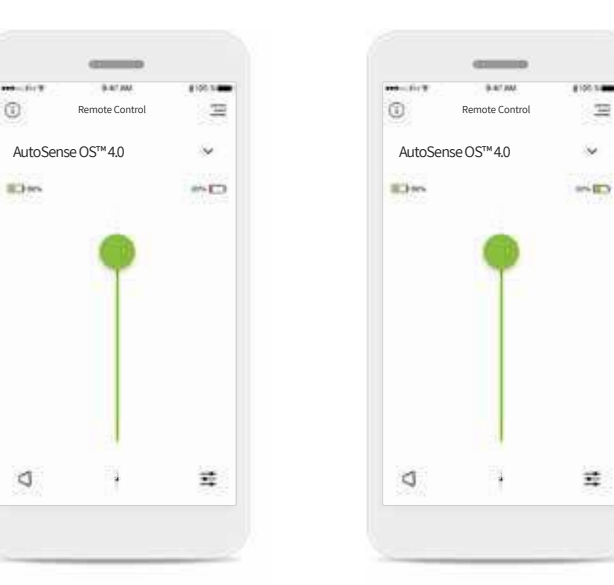

**רמת טעינה בסוללה** עבור דגמים של מכשירי שמיעה המצוידים בסוללות נטענות, ניתן לראות את מצב הטעינה הנוכחי.

**טעינת סוללה נמוכה** אם רמת הטעינה בסוללה נמוכה מ-20%, הסמל הופך אדום. קחו בחשבון שעליכם לטעון את מכשירי השמיעה שלכם בקרוב.

זמין אך ורק במכשירי שמיעה ספציפיים.

# \*תצוגה ראשית של השלט רחוק

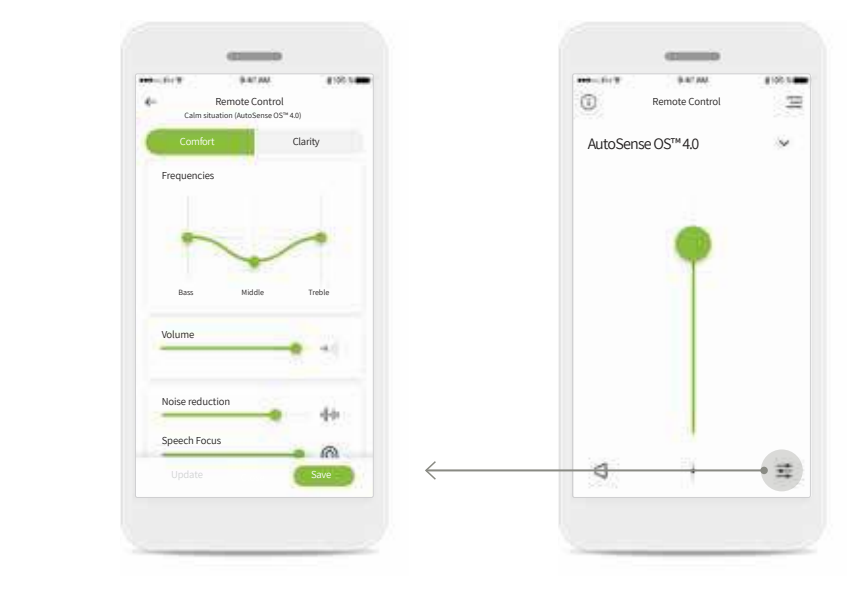

### פונקציונליות שתלויה באופן שבו מכשירי השמיעה תוכנתו, ובסוג האביזרים האלחוטיים שנמצאים ברשותכם.

### גישה לאפשרויות התכניות הגדרות השל

תכניות מסוימות עשויות לכלול אפשרויות התאמה נוספות. כאשר האפשרויות זמינות, ניתן לגשת אליהן באמצעות לחיצה על הסמל הגדרות.

### **הגדרות השלט רחוק** תצוגת ההגדרות מספקת לכם גישה

לפונקציונליות הבאה: • ערכים מוגדרים מראש

- כוונון עבור תדרי בס, ביניים וטרבל
  - . • בקרת עוצמת הקול
  - הפחתת רעשים ומיקוד בדיבור
    - בקרה דינמית

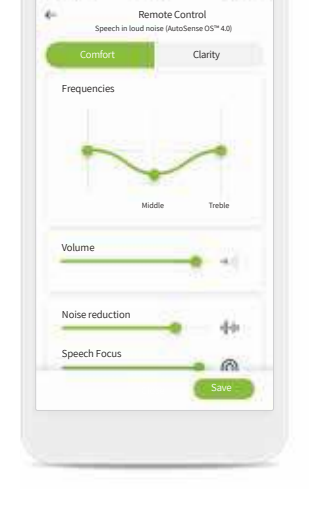

# מיקוד משופר בדיבור

סרגל המיקוד המשופר בדיבור של האפליקציה מפחית כעת רעשים שמקורם מאחור ובצדדים, תוך הגברת המיקוד בדיבור שמקורו מקדימה. תכונה זו זמינה במצבי דיבור ברעש וניתן להגביר את ההשפעה על ידי הזזת הסרגל ימינה.

> זמין אך ורק במכשירי שמיעה ספציפיים. \*\*זמין אך ורק עם מכשירי השמיעה (P90 Phonak Paradise Premium

# \*הגדרות השלט רחוק

### פונקציונליות שתלויה באופן שבו מכשירי השמיעה תוכנתו, ובסוג האביזרים האלחוטיים הנמצאים ברשותכם.

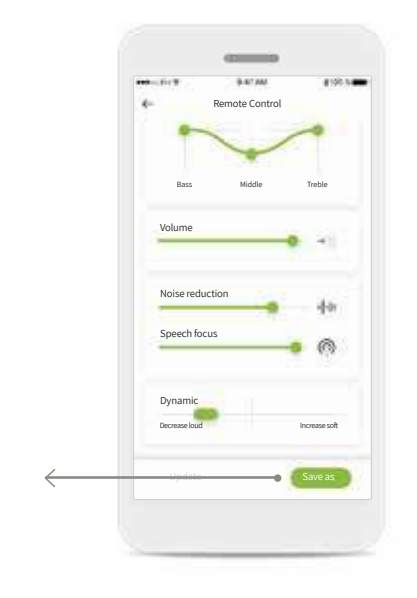

### יצירת הגדרה מותאמת אישית

באפשרותכם לשמור הגדרות מותאמות אישית (לדוגמה, מסעדה מועדפת) לצורך גישה קלה יותר בפעם הבאה שתהיו באותה סביבה. שימו לב, כי בכפוף לגודל המסך שלכם ייתכן שתצטרכו לגלול כדי לראות את כל הפונקציות.

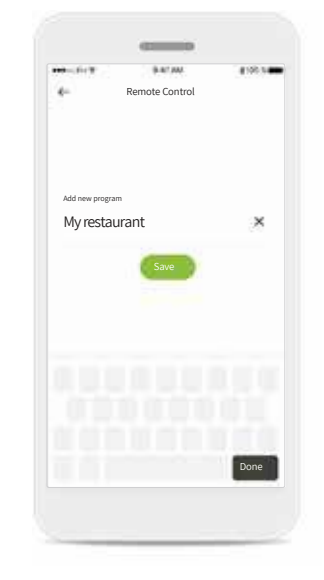

**מתן שם להגדרה** המותאמת אישית באפשרותכם לשמור הגדרות מותאמות אישית כתרחישים ולהעניק לכל תרחיש שנוצר שם מותאם אישית.

| •00.010 T    | 0-41.8M        | 8100.14 |
|--------------|----------------|---------|
| D            | Remote Control | Ξ       |
| Program      | selection      | ^       |
| AutoSense C  | IS™ 4.0        |         |
| Restaurant   |                |         |
| TV           |                |         |
| Music        |                |         |
| My restaurar | nt             | ~       |
| RogerDirect  | + mic          |         |
|              |                |         |
|              |                |         |

גישה להגדרה

מותאמת אישית

באפשרותכם לגשת

להגדרה המותאמת

אישית בכל עת דרך

.myPhonak אפליקציית

|                                                    | 9.47.00        | #100 N                         |
|----------------------------------------------------|----------------|--------------------------------|
| e-                                                 | Remote Control |                                |
| •                                                  | V              | ~                              |
| Bass                                               | Middle         | Treble                         |
| Volume                                             |                | • •                            |
|                                                    |                |                                |
| Noise red                                          | uction         | 44                             |
| Noise red<br>Speech fo                             | uction         | 4+<br>• @                      |
| Noise red<br>Speech fo<br>Dynamic<br>Decrease load | uction         | Han<br>Marine<br>Increase soft |

עדכון הגדרה מותאמת אישית באפשרותכם לערוך את ההגדרה המותאמת אישית הקיימת שלכם ולשמור את השינויים באמצעות לחיצה על

עדכון.

זמין אך ורק במכשירי שמיעה ספציפיים.

# הפעלה של תמיכה מרחוק

אם אתם משתמשים בנתונים סלולאריים, הספק הסלולארי שלכם עשוי לחייב אתכם. בדקו עם הספק הסלולארי בטרם תתחילו הפעלה של תמיכה מרחוק של Phonak. פגישה של תמיכה מרחוק עושה שימוש ב-MB 56 בקירוב עבור שיחת וידאו של 10 דקות, בעוד שבמהלך שיחת אודיו נעשה שימוש ב-30 MB בקירוב.

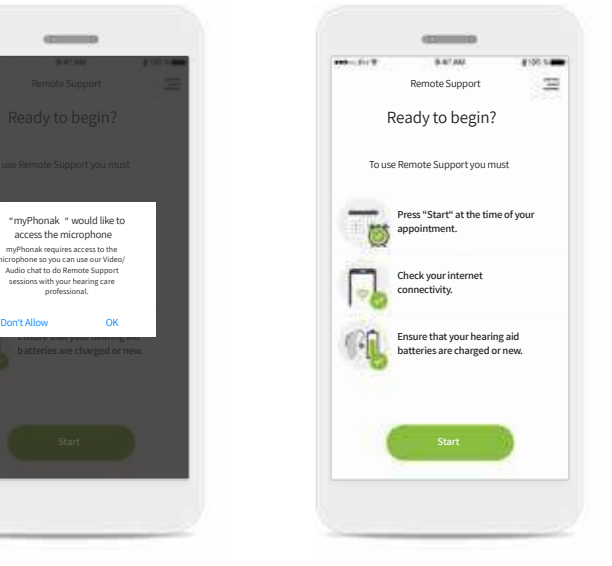

# הפעילו את סבב התמיכה מרחוק

במועד הפגישה, פתחו את אפליקציית myPhonak והקישו על **התחל** כדי ליידע את קלינאי התקשורת כי אתם מוכנים לתמיכה מרחוק של Phonak. הפגישה.

# Ready to beg

**גישה למצלמה ולמיקרופון** הקישו על <mark>אישור</mark> כדי לאפשר לאפליקציית myPhonak לגשת

למצלמה ולמיקרופון

שלכם.

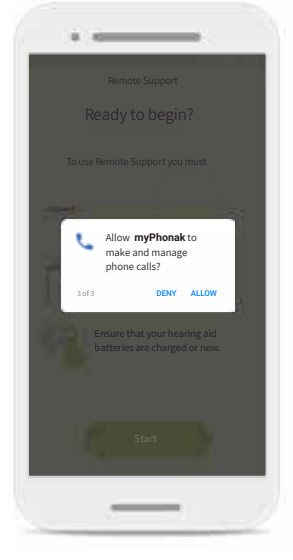

# גישה לשיחות myPhonak

אם יש ברשותכם מכשיר טלפון חכם אנדרואיד, הקישו על **אפשר** כדי להעניק לאפליקציית myPhonak לבצע ולנהל שיחות של myPhonak.

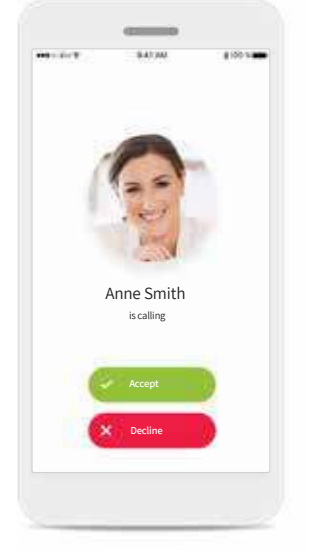

# **קבלת שיחות וידאו** האפליקציה תחבר אתכם

לקלינאי תקשורת. הקישו על קבל כדי לקבל את השיחה מקלינאי התקשורת המטפל בכם.

# הפעלה של תמיכה מרחוק

### במהלך פגישה של תמיכה מרחוק, באפשרותכם להתאים אישית את אופן המפגש על ידי הפעלה או כיבוי של הווידאו או האודיו, כראות עיניכם.

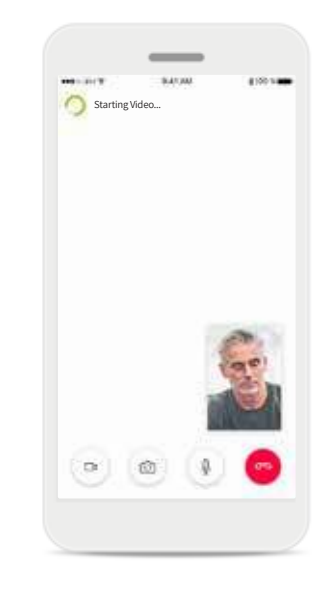

**הפעלה של שיחת וידאו** לאחר מספר שניות, תמונת הווידאו מוכנה ואתם רואים את קלינאי התקשורת.

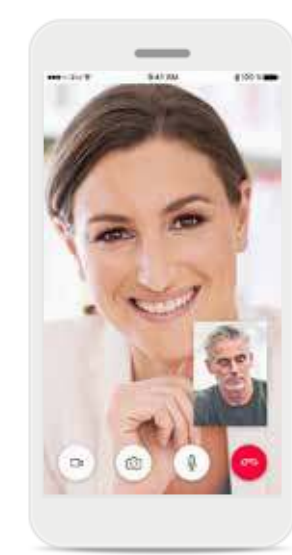

**שיחה מתבצעת** כעת אתם מחוברים לקלינאי התקשורת שמטפל בכם.

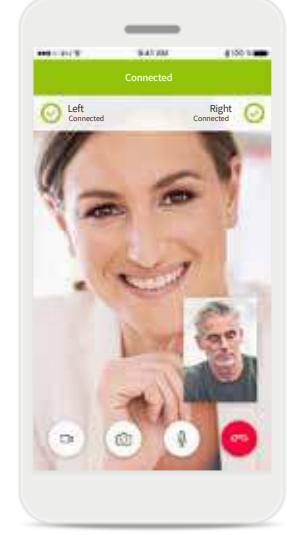

מכשירי שמיעה מחוברים אם קלינאי התקשורת צריך להתחבר למכשירי השמיעה שלכם, הדבר יכול להתבצע מרחוק באמצעות מכשיר הטלפון החכם. קלינאי התקשורת יעדכן אתכם כאשר הוא מתחבר למכשירי השמיעה שלכם.

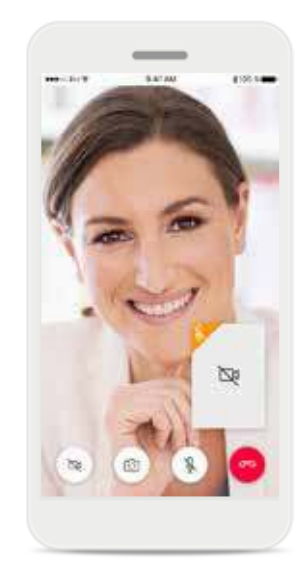

אם ברצונכם להסתיר את

באמצעות לחיצת כפתור.

להשבית את הווידיאו

הווידיאו שלכם, באפשרותכם

ללא וידאו

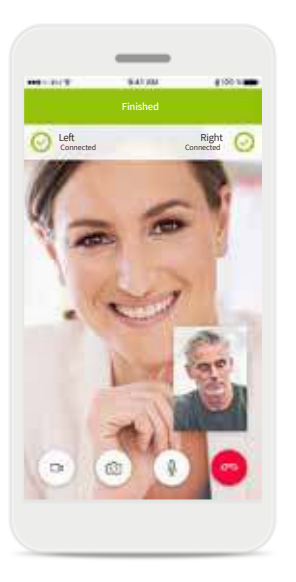

ההגדרה החדשה נשמרה

מכשירי השמיעה שלכם יושתקו לזמן קצר במהלך החיבור ובעת שמירה של ההגדרות במכשירי השמיעה שלכם. תוכלו לראות את הסטטוס על המסך שלכם.

# \*מכשירי השמיעה שלי

### פונקציונליות שתלויה באופן שבו מכשירי השמיעה תוכנתו, ובסוג האביזרים האלחוטיים הנמצאים ברשותכם.

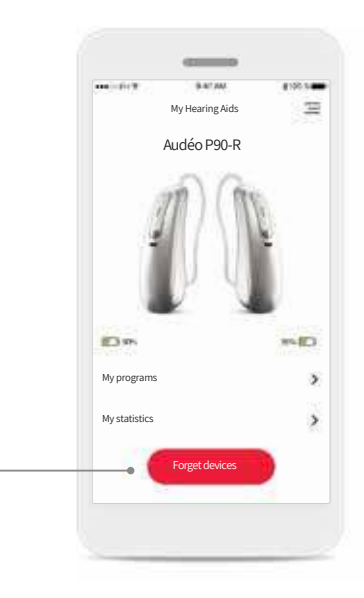

מכשירי השמיעה שלי המסך "מכשירי השמיעה שלי" מפרט את כל ההגדרות הזמינות. בנוסף, הוא גם מציג את מצב הסוללה עבור דגמים נטענים. ההגדרות הזמינות תלויות במכשיר ועשויות לכלול: במכשיר ועשויות לכלול: התכניות שלי • התכנות שלי • בקרת הקשה • בקרת הלשון Auto On

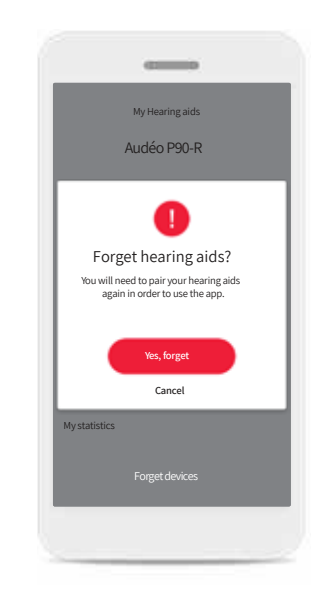

### שכח מכשירים

ניתן להסיר את מכשירי השמיעה באמצעות לחיצה על **כן, שכח**. שימו לב, כי אם תעשו זאת

תצטרכו לבצע צימוד חוזר של מכשירי השמיעה שלכם כדי להשתמש באפליקציה.

|                                    | Program settings | Ξ |
|------------------------------------|------------------|---|
| utoSense OS <sup>n</sup>           | 4.0              | > |
| Restaurant<br>pp preset            |                  | > |
| Music<br>App preset                |                  | > |
| TV<br>App preset                   |                  | > |
| RogerDirect + m<br>App preset      | ic               | > |
| My Livingroom<br>My Custom setting |                  | > |
| Sport<br>My Custom setting         |                  | > |

# התכניות שלי

כל התכניות הזמינות מפורטות כאן. באמצעות לחיצה על > תוכלו לגשת לפרטים נוספים אודות התכנית שנבחרה. כאן ניתן גם להתאים אישית את שמות התכניות ולמחוק תרחישים מותאמים אישית מן האפליקציה.

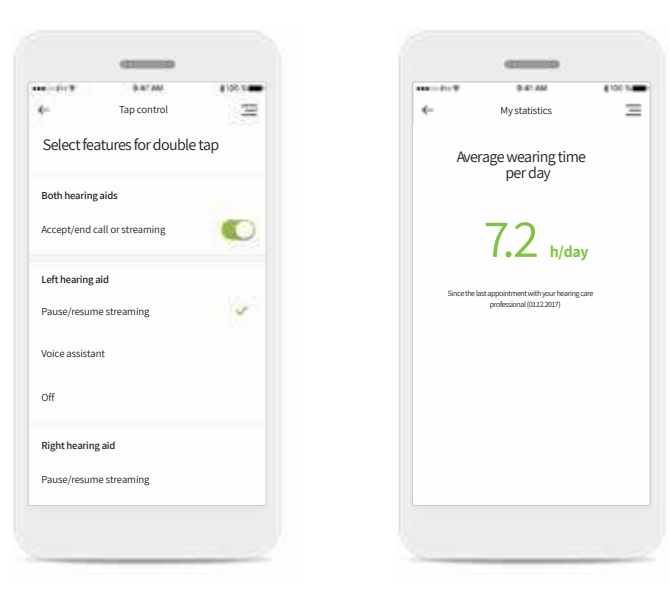

### הנתונים הסטטיסטיים שלי

מסך זה מציג את זמן השימוש הממוצע ליום, מאז הפגישה האחרונה עם קלינאי התקשורת המטפל בכם.

### בקרת הקשה\*

באפשרותכם להתאים אישית את האופן שבו מכשירי השמיעה שלכם יגיבו להקשות הכפולות.

# הסברים אודות סמלים

# מידע בטיחותי חשוב

| סמל זה מציין, כי חשוב שהמשתמש יקרא וייקח בחשבון <sub>ר</sub> | - <b>T</b> . |
|--------------------------------------------------------------|--------------|
| המידע הרלוונטי המופיע במדריך למשתמש. <sup>ו</sup>            | للل          |

סמל זה מציין, כי חשוב שהמשתמש ישים לב להודעות האזהרה  $\triangle$ הרלוונטיות שמופיעות במדריך למשתמש.

מידע חשוב לטיפול במכשיר ובטיחותו. חשוב בנוגע לטיפול ולבטיחות המוצר. (j)

> Phonak באמצעות סמל ה-Sonova ,CE מאשרת כי מוצר זה של CE עומד בדרישות של ההנחיה בנוגע למכשירים רפואיים .2020 הוחל CE. סימן CE. סימן 2020. 0459

המספרים המופיעים לאחר הסימון CE תואמים את קוד המוסדות המאושרים המאוגדים תחת ההנחיות הנ"ל.

| אתם אחראים לשימוש בטלפון החכם האישי שלכם. יש לטפל |  |
|---------------------------------------------------|--|
| בטלפון החכם ולהשתמש באפליקציה בצורה זהירה.        |  |

- כדי להשיג עותק מודפס של הוראות השימוש, פנו לנציג Sonova  $(\mathbf{j})$ המקומי. עותק יישלח בתוך 7 ימים.
- אם מכשירי השמיעה אינם מגיבים למכשיר בגלל הפרעה חריגה  $(\mathbf{i})$ שנגרמת על ידי שדה כלשהו, התרחקו מן השדה שגורם להפרעה.
  - אם מכשירי השמיעה אינם מגיבים, בדקו אם הם דולקים ואם  $(\mathbf{j})$ הסוללה אינה ריקה.
- החלשת המכשיר או העצמה של מבטל הרעשים עלולות לצמצם  $\wedge$
- את יכולת השמיעה של אותות אזהרה או אותות הקשורים בבטיחות. הדבר עלול לגרום למצבים מסוכנים.
- יש להפעיל את תקשורת ™Bluetooth לצורך התחברות  $(\mathbf{j})$ למכשירי השמיעה.

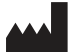

Sonova AG · Laubisrütistrasse 28 CH-8712 Stäfa · Switzerland www.phonak.com

V1.02/2020-06/MaM @Sonova AG 2020

סימן CE הוחל 2020 © כל הזכויות שמורות